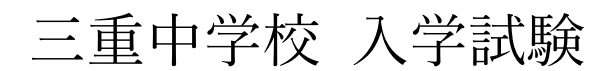

Web 出願方法について

①出願サイトにアクセスする

三重中学校 HP の TOP ページのバナーをクリック または、 https://www.ckip.jp/mie\_j にアクセス

令和7年度 三重中入試 ▶ 出願はこちら 下記の QR コードからも進めます。

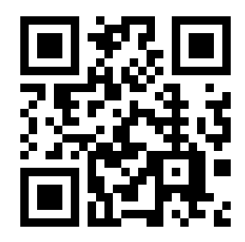

## ②出願サイト下部の「↓はじめてご利用になる方へ」を読む

ログイン入口 令和7(2025)年度 三重中学校の入試手続きを行います。 サイトに書かれている指示に従って アカウントは試験毎に必要です。『一般邏考試験』『思考型特別邏考試験』それぞれ作成し ログインID て出願してください。 ○ お知らせ 「mie\_j@ckip.jp」のアドレスに空メールを送る。 パスワード ≫ 「はじめてご利用になる方へ」もご覧ください。 » 出願事項の登録期間は、次の通りです。 ※出願に使用するアドレスから送る 一般運考試験 ログイン 2024年12月9日(月)10:00 ~ 2025年1月6日(月)17:00 2027年12月3日 思考型特別運考試験: 2024年12月9日(月)10:00~2025年1月17日(金)21:00 パスワードを忘れました 推築環境について > 検定判応支払い方法 出職に必要な情報を入力いただきますと、支払方法の選択画面へ移ります。支払方法は、次 の方法が選択いただけます。 (1) クレシットカード決済(2) コンピニ決済(3) ATM決済(ペイジー)、および各 銀行のネットサービス決済(ペイジー) 空メール送信イメージ↓ 三重中学校ホームページ 特定商取引表示 新規メッヤージ \_ 🖉 × 個人情報保護方針 » <u>受験票</u> 2923 検診和の支払いが確認できましたら、お知らせのメールを配信します。 メールが届きましたらログイン後の画面よりダウンロードして印刷してください。 ※受験長ゲクンロード可能のメール受信前に出願サイトにアクセスしてを受験表は確認でき ません。必ず違知メールを受像には勝サイトでの確認を行ってくたさい。なお、検定料を お支払いの翌日になっても通知メールが届かない場合は出験サイトにログインして確認して くちざい mie\_j@ckip.jp 件名 あ文払いの翌日になっても通知メールが曲かない場合は10歳974トにレジインして確認して ください。 ※「一般温考試験」において、出職線切日の2日後までにメールが確認できない場合は、出 職サイトにログインして受験票を確認してください。 ※件名も本文入力も必要ありません はじめてご利用になる方へ 以下の手順でアカウントを作成し、ログインしてください。 1 2 3 返信メールを受け取り、記 載されているURLへアクセ スします。 以下のアドレスに、空メー ルを送信します。 ご自身で決めたログインIDと パスワードを登録します。  $\equiv \square$ Sans Serif ▼ TT ▼ B I U A ▼ ▼ 送信先: mi<u>e\_j@ckip.jp</u> 返信メールが届かない 場合は、<u>ごちら</u>をご確 認ください。 - 🔺 🛛 🖙 🙄 🛆 🖬 🔓 🎢 🗄 🔟 送信先をコピー

↓出願サイト

## ③Web 出願に必要な「アカウント登録 URL」がメールで届く

|                                                           | ※空メール送信から2通メールが届く                         |
|-----------------------------------------------------------|-------------------------------------------|
| 空メールを送ってすぐに届くメール↓                                         | ※届かない場合は迷惑メールフォルダを確認してください                |
| 【三重中学校Web出願】アカウント登録申請メール受理 🕬                              |                                           |
| info-mie_j@ckip.jp<br>To自分 ★                              |                                           |
| この度は三重中学校インターネット出願をご利用いただきありがとうございます。                     |                                           |
| 様のアカウント登録申請を受理しました。                                       | 空メールから1分程度で届くメール↓                         |
| 後ほどアカウント登録用URLが含まれるメールをお送りします。<br>メールが送信されるまでしばらくお待ちください。 | (アカウント登録 URL が記載されたメール)                   |
| 通常1分程度で届きますが、10分経ってもメールが届かない場合は迷惑メールのフォルダをご確認ください         | <br>  【三重中学校Web出願】アカウント登録URLのお知らせ 🕬       |
|                                                           |                                           |
|                                                           | info-mie_j@ckip.jp<br>To 自分 ▼             |
|                                                           | この度は三重中学校インターネット出願をご利用いただきありがとうございます。     |
|                                                           | 様のアカウント登録URLをお知らせします。                     |
|                                                           | 下記URLにアクセスし、アカウント登録を行ってください。              |
|                                                           | https://www.ckip.jp.                      |
|                                                           | URLの有効期間は1時間です。 ↑ URL をクリックして、アカウント登録サイトへ |

## ④アカウントを登録する

※アカウントは試験毎に必要です。「一般選考試験」、「思考型特別選考試験」のどちらも受験する場合は、アカウ ントをそれぞれ作成してください。(メールアドレスは同じアドレスを使用できます)

個人情報保護方針をご確認いただき、同意の上ご利用をお願いいたします。 個人情報保護方針 三重中学校(以下、当校と表記)は、当校インターネット出願システム(以下、当システムと表記)における個人情報について、以下 の通り、取り扱い致します。 個人情報保護方針に同意する 個人情報の収集 当校は、当システムにおいて、問合せをした者ならびに出願申込みを行なった者の氏名、住所、生年月日、電話番号、電子メールア ドレス等の個人情報を取得します。 個人情報の利用目的 収集した個人情報は、当校への出願および入学に関する連絡・対応管理・資料等の送付・代金の請求等、運営業務に必要な範囲内で のみ利用します。 個人情報の第三者への提供 収集した個人情報は、業務委託先に対し、運営業務の履行に必要な範囲内でのみ開示・提供します。その他の第三者に開示・提供を することはありません。(法令の規定等、正当な理由による場合を除く) 個人情報の安全対策 収集した個人情報について、不正アクセス・改ざん・漏えい・滅失又はき損の防止及び是正に関して、必要かつ適切な安全対策を実 施致します。 個人情報の開示・削除・訂正 収集した個人情報について、利用目的の通知、開示、内容の訂正、追加又は削除、利用の停止、消去及び第三者への提供の停止の要 求があった場合には、本人確認を行った上で、すみやかに対応致します。 個人情報保護管理者 三重中学校廣瀬誠(事務長) TEL:0598-29-2959 ※ 当システムの運営は、(株)アットシステムに業務委託しています。 当システムおよび業務委託先の個人情報保護方針は こちら をご確認ください。 同意しない 同意する ↓←「同意する」をクリック

**(4)** 1

#### **(4) 2** 👕 アカウント登録 「ログイン ID | 「パスワード | ログインIDとパスワードを入力し、「登録」ボタンを押してください。 を設定する 利用できる文字はこちらをご確認ください。 たアカウント情報け 出願: 受験票の取得: 入学手続きなどに利用しますので大切に保管 作成 ログインID 半角英数記号 6文字以上で入力してください。 ・ログイン ID アルファベット、数字、記号の内2種類を、それぞれ1文字以上含めてください。 (半角英数記号 6文字以上) パスワード 半角英数記号 6文字以上で入力してください。 ・パスワード 確認のため、もう1度入力してください。 (半角英数記号 6文字以上) 登録 ←「登録」をクリックし、アカウント登録が受理されればメ -ルが届きます。 利用できる文字 以下の半角文字がご利用いただけます。 利用できる文字 以下の半角文字がご利用いただけます。 英小文字: [a-z] • 英小文字 : [a-z] 英大文字: [A-Z] • 英大文字 : [A-Z] 数字:[0-9] 数字:[0-9] • 記号:!"#\$%&'()\*+,-./:;<=>?@[]^\_`{|}~ 記号:!"#\$%&'()\*+,-./:;<=>?@[]^\_`{|}~

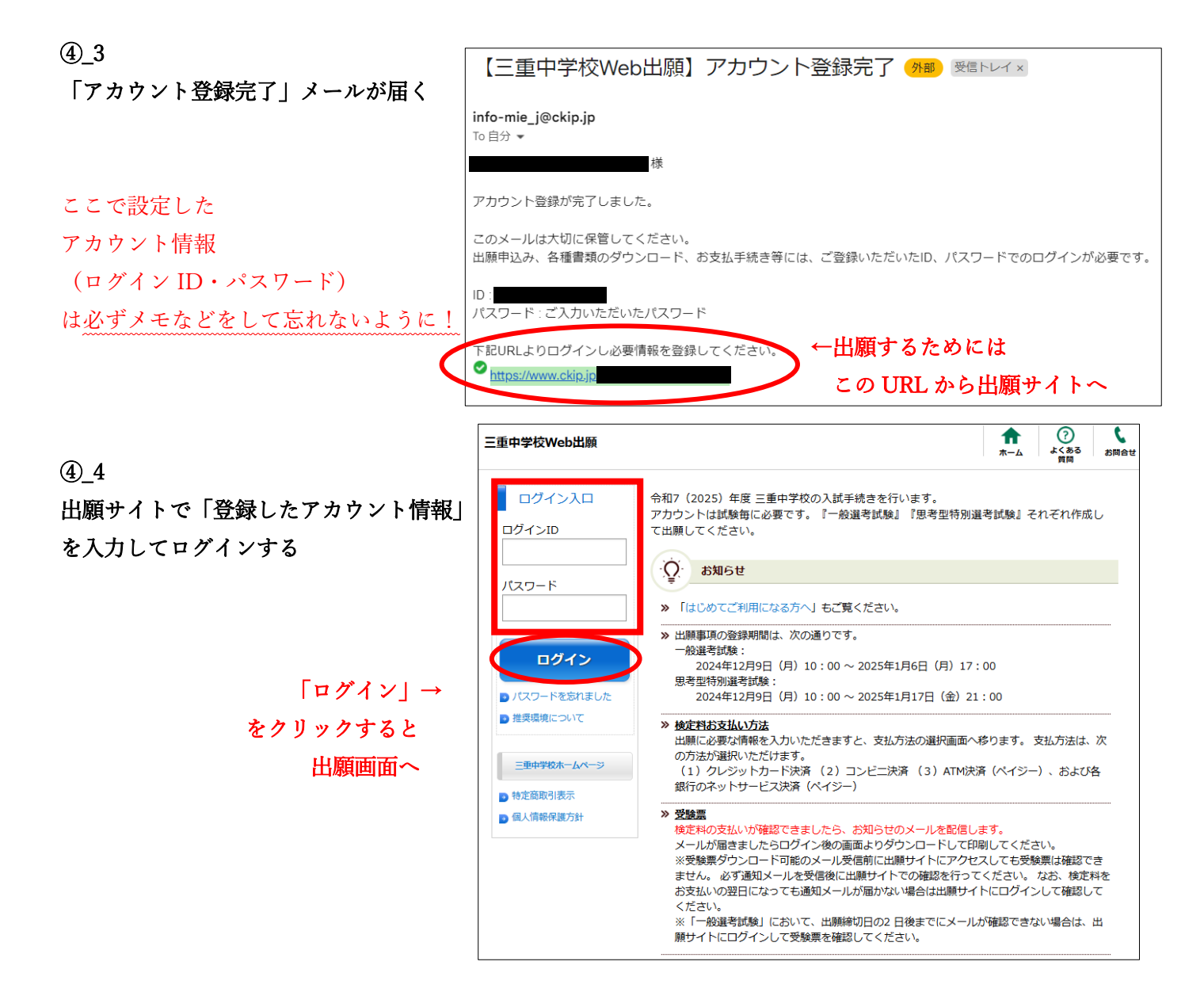

# ⑤Web 出願をする

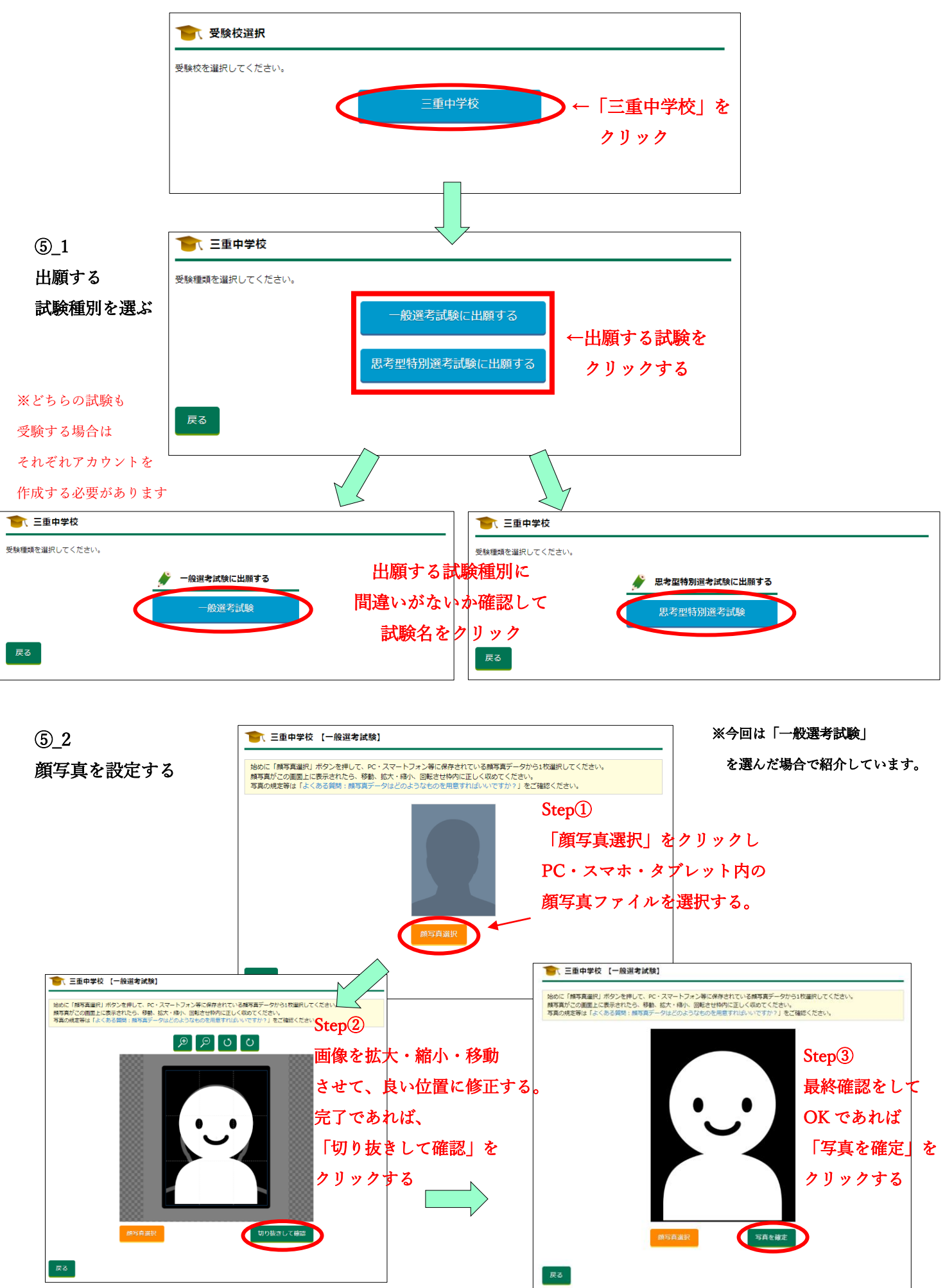

| !! | 必 | 要 | 情 | 報. | 入 | 力 | 画 | 面 |
|----|---|---|---|----|---|---|---|---|
|----|---|---|---|----|---|---|---|---|

⑤\_3 出願に必要な情報を入力する

※全ての必要情報項目です

| 1 1 1 1 1 1 1 1 1 1 1 1 1 1 1 1 1 1 1                                                                                                    |                                                                                                    |
|----------------------------------------------------------------------------------------------------|----------------------------------------------------------------------------------------------------|
| 項目を入力し、「確認面面へ」ボタンを選択し                                                                                                    | てください。                                                                                                    |
| 1ントは試験毎に必要です。<br>3選考試験』『思考型特別選考試験』それそ                                                                                                    | られ作成して出願してください。                                                                                                    |
| 顏写真                                                                                                    |                                                                                                    |
|                                                                                                    |                                                                                                    |
|                                                                                                    |                                                                                                    |
| ~                                                                                                    |                                                                                                    |
|                                                                                                    | -                                                                                                    |
| 旗写真变更                                                                                                    | 2                                                                                                    |
| 志願者<br>常用漢字以外の文字は入力できません。                                                                                                    |                                                                                                    |
| 志願者の氏名に常用漢字以外の文字が含まれる場合<br>「氏名に常用漢字以外の漢字の有無」の項目を「4                                                                                                    | 8は。<br>洵」にして、栄用漢字またはひらがなで入力してください。                                                                                                    |
| (例)「刷」→「純」、「楽」→「湾」、「売」=<br>姓                                                                                                    | * 「市」<br>名                                                                                                    |
|                                                                                                    |                                                                                                    |
| 氏名に常用漢字以外の漢字の有無<br>○ 無 ○ 有                                                                                                    |                                                                                                    |
| 姓力ナ                                                                                                    | 冬カナ                                                                                                    |
|                                                                                                    |                                                                                                    |
| 性別<br>○ 男 ○ 女                                                                                                    |                                                                                                    |
| 生年月日                                                                                                    |                                                                                                    |
| 年/月/日                                                                                                    |                                                                                                    |
| 住所                                                                                                    |                                                                                                    |
| <b>第2次20175</b><br>〒 -                                                                                                    |                                                                                                    |
| 住所(都道府県、市区町村) 参道府県からこ                                                                                                    | 記入ください                                                                                                    |
| ATTO MAR DY and strands of                                                                                                    |                                                                                                    |
| 住所()日、雷地、亏)((用)一)目1留1号                                                                                                    |                                                                                                    |
| 住所(マンション、アパート、建物名) (                                                                                                    | 例)○○マンション101号第                                                                                                    |
|                                                                                                    |                                                                                                    |
| <b>白宅電話番号</b><br>回述電話がない場合は病準電話でも構いません<br>                                                                                                    |                                                                                                    |
| 白宅電話番号           回定電話がない場合は原用電気でも描いません           ●           月期番号           原用電話がない場合は自宅電気話号と同じでも用い<br>用の目空になります。           日時校等           所在他から出身校を選択してください<br>(私立、国立も所在市区町村より選択し                                                                                                    | *孝世ん<br>てください)                                                                                                    |
| 白宅電送借等  国志電話がない場合は原用電話でも高いません  「房帯毎号  「房帯毎号  「市場話がない場合は自宅電話量号と同じでも高い  「市場話がない場合は自宅電話量号と同じでも高い  「日本的ら出身校を選択してください  (私立、国立も所在市区町村より選択し  「田島和村」も招子見つわらわい                                                                                                    | >当せん<br>てください)<br>吹る・                                                                                                    |
| 白宅電送信号 日定電話がない場合は原用電話でも高いません 「房用電話がない場合は自宅電話を与う用しても高い 「房用電話がない場合は自宅電話を与う用しても高い 「日本的ら出身校を選択してください (低立、国立も所在市区町村より選択して 「三重星、市区町村 、デー □出身校が上記で見つからない場合                                                                                                    | ○書せん<br>てください)<br>吹告・                                                                                                    |
|                                                                                                    | >ません<br>てください)<br>吹≦・                                                                                                    |
| 白宅電送借等  国家電話がない場合は原電電話でも高いません  (第一日の日本の日本の日本の日本の日本の日本の日本の日本の日本の日本の日本の日本の日本                                                                                                    | ₩₩₩₩<br>て < ださい)<br>105*                                                                                                    |
|                                                                                                    | N#せん<br>てください)<br>咬ら・                                                                                                    |
|                                                                                                    | ○書せん<br>てください)<br>吹き・                                                                                                    |
|                                                                                                    | N選せん<br>てください)<br>図E・<br>名                                                                                                    |
|                                                                                                    | NBせん<br>てください)<br>吹ら・<br><u>名</u><br><u>名カナ</u>                                                                                                    |
|                                                                                                    | V達せん<br>てください)<br>吹名・<br>名<br><br>名カナ                                                                                                    |
|                                                                                                    | NIEセル<br>てください)<br>収容・<br>名<br>名<br>カナ                                                                                                    |
|                                                                                                    | N世七ん<br>てください)<br>吹ら・<br><u>名</u><br><u>名カナ</u>                                                                                                    |
|                                                                                                    | V達せん<br>てください)<br>咬舌・<br>名<br><u>名</u><br><u>名</u><br><u>ろ</u><br>カナ                                                                                                    |
|                                                                                                    | V達せん<br>てください)<br>吹音・<br>名<br>二<br>名<br>カナ<br>二<br>二<br>、<br>、<br>、<br>、<br>、<br>、<br>、<br>、<br>、<br>、<br>、<br>、<br>、                                                                                                    |
| 白宅電話番号   B正宅電話がない場合は清専電政でも高いません   「「」」」」   「房事番号   R用電型がない場合は前宅電政番号之同じでも高い   「「」」」」   出身校等   所在地から出身校を選択してください   (後立、国立ら所在市区町村より選択して   (日本)   「二」」」   二」」   小区町村   「二」」   二」   小区町村   「二」   「二」                                                                                                    | NBセル<br>てください)<br>数名・<br>名<br><br>名<br>カナ<br><br>こ<br>こ<br>な<br>加急を行います。<br>い、<br>出日受付にて資格期間値可得のコピー(カラー)をご領出ください、                                                                                                    |
| 日本電話番号           ■ 定電品がない場合は周電電気でも高いません           ● ● ● ●           第零番号           原電電がない場合は固宅電話番号と同じでも高い<br>(私立、国立も所在市区町村より選択して<br>(私立、国立も所在市区町村より選択して<br>(主力の)           三重車 ● 用区町村 ● 至           ○ 中葉見込み ○ 卒業           伊道書           佐川           三志動着と住所が異なる           その他           実用処価技能検定(外後) 資格取得有無<br>国用現価は載点での時間を選択してください<br>確認者           生死・           セク・ボックスから詰ゅの病態を選択してください<br>選択してください           整本へ力してください。                                                                                                    | <pre>VED // **********************************</pre>                                                                                                    |
| 日本電話番号           B注電局がない場合は原電風なでも高いません           -           房電局           原電風がない場合は原電風を見たしても高い<br>(私立、国立も所在市区町村より選択してください、<br>(私立、国立も所在市区町村より選択してください、<br>(私立、国立も所在市区町村より選択してください、<br>(私立、国立も所在市区町村・の)           三重県         市区町村           (日本)         一           四島枝が、空日の方からない場合         学業           (日本)         一           (日本)         一           (日本)         学業           (日本)         一           (日本)         一           (日本)         一           (日本)         一           (日本)         一           (日本)         (日本)           (日本)         (日本)           (日本) | NET UNA REFINITION OF CONTRACT OF CONTRACT OF CON |
| 白宅電話番号   国家電話がない場合は周電電気でも得いません   「房電電号ない場合は周電電気でも得いません   「房電電号ない場合は周電電気等うにでも得い   「房電電号ない場合は日宅電気等うにでも得い   「房電電号ない場合は日宅電気等うにでも得い   「日本の今日の日本の日本の日本の日本の日本の日本の日本の日本の日本の日本の日本の日本の日本                                                                                                    | N学せん                                                                                                    |
| 自主電話/43× 場合は周帯電気でも得いません         「「」」」」         「房用電灯/3×、場合は周帯電気でも得いません         「房用電灯/3×、場合は自宅電気が与りたりを見い         所在地から出身校を選択してください         (私立、自立も所在市区町村より選択してください         (私立、自立も所在市区町村より選択して         (三重車、・) 市区町村 ・) 至         ご出身校が上記で見つからない場合         空葉         (四川         空葉         (日)         (日)          (日                                                                                                    | Y書社ん<br>てください)<br>設計・<br>名<br>う<br>た<br>い、出日受付にて資格研究証明書のコピー(カラー)をご供出ください。                                                                                                    |

## 53

自宅電話番号

携帯番号

出身校等

三重県 •

卒業年月

年/月

卒業

出願に必要な情報を入力する

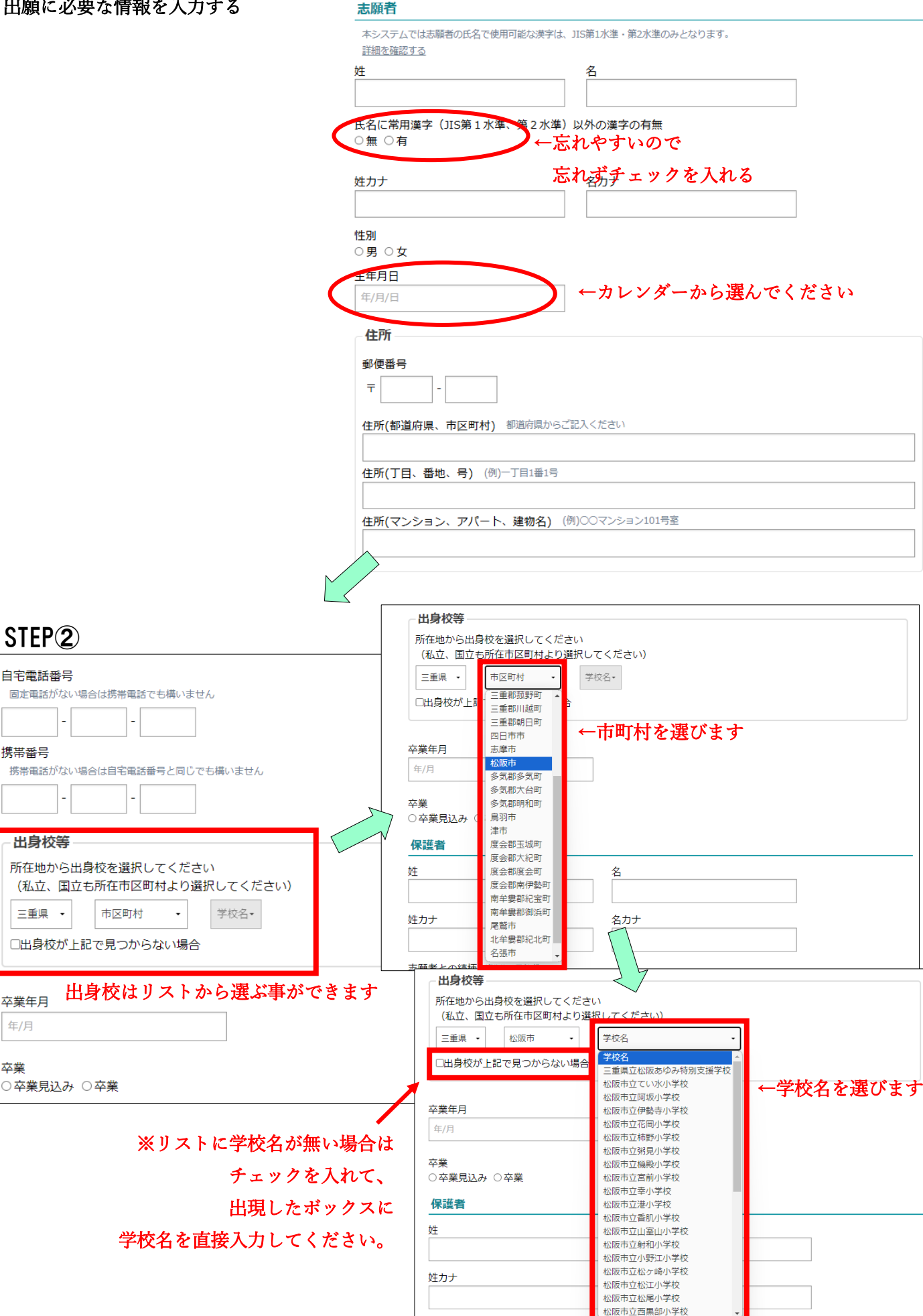

志願者との続柄 (例)父、母な

5\_3

| STEP 3 |
|--------|
|        |

| 出願に必要な情報を入力する    | /只:井尹                                                                          | <u> </u>                                                     |
|------------------|--------------------------------------------------------------------------------|--------------------------------------------------------------|
|                  |                                                                                |                                                              |
|                  | 名                                                                              |                                                              |
|                  |                                                                                |                                                              |
|                  | 姓カナ 名カナ                                                                        | -                                                            |
|                  |                                                                                |                                                              |
|                  | 志願者との続柄 (例)父、母など                                                               |                                                              |
|                  |                                                                                |                                                              |
|                  | 住所                                                                             |                                                              |
|                  | □志願者と住所が異なる                                                                    |                                                              |
|                  | その他                                                                            |                                                              |
| 英検の合格級に応じて       |                                                                                |                                                              |
| 加占がありますので        | 実用英語技能検定(英検)資格取得者には合格級に応じて加点を行                                                 | います。                                                         |
|                  | 対象は3級以上です。<br>セレクトボックスから該当の有無を選択してください。当日受付                                    | にて資格取得証明書のコピー(カラー)をご提出ください。                                  |
| 必うこの項目で首格赦を      | 選択してください・                                                                      |                                                              |
| 選択してください。        |                                                                                |                                                              |
|                  | <ul> <li>         金石を入力してください。          登に通っている方は塾名を入力してください。      </li> </ul> | 型に通っている場合は                                                   |
|                  |                                                                                | 塾名を入力してください。                                                 |
|                  |                                                                                | こですか ※回答は任意です                                                |
| アンケートです。         | この項目は入学試験の判定には関係ありません。あてはまる答え                                                  | を選択してください。 ※入試結果に影響しません                                      |
| ※ご入力ください →→      | 選択してください -                                                                     | ※空欄で構いません                                                    |
|                  |                                                                                |                                                              |
| ※八武和朱に影響しません     |                                                                                |                                                              |
|                  |                                                                                | <b>STED</b>                                                  |
| ſ                |                                                                                | JIEF (4)                                                     |
|                  | 以下に同息する場合はナエックを入れてくた                                                           | -201                                                         |
| 一 か所に→           | ✓ 「個人情報保護方針」について同意しま                                                           | <b>す</b> 。                                                   |
|                  | ✓ この申込みは「三重中学校 一般選考試験                                                          | ē」で間違いありません。                                                 |
| テェックを入れる         |                                                                                |                                                              |
|                  | 確認画面へ」を                                                                        | クリック                                                         |
| l                |                                                                                |                                                              |
|                  |                                                                                | 志願者情報登録完了メールです                                               |
| 確認画面で 入力内容が正しいかう | -<br>エックして、                                                                    | 【二里中子校Web出腺】 志願者情報登録元 」(2000)                                |
| 内容に誤りがたければ「登録」を  | クリック                                                                           | info-mie_j@ckip.jp<br>™自分 ▼                                  |
|                  | · · · · ·                                                                      | この度は三重中学校インターネット出願をご利用いただきありがとうございます。                        |
| 内容に誤りがないか、ご確認くださ | /\.                                                                            | 以下のとおり志願者情報を登録しました。<br>お支払いが落んでいない方は、ログイン後「支払い」ボタンからお支払いください |
|                  |                                                                                | 顔写真もログイン後画面より変更インとかできます。<br>顔写真もログイン後画面より変更インとができます。         |
|                  |                                                                                | ログインURL https://www.ckip.jp                                  |
|                  |                                                                                |                                                              |
|                  | 「「志願者情報宣録元」                                                                    | j 登録しました。登録情報をメール送信しました。                                     |
|                  | まだ手続きは完了していませ                                                                  | さん。                                                          |
|                  | 「支払方法選択へ」ボタンから検定料の支払い方法を                                                       | z 選択してください。                                                  |
|                  | ※支払いを後で行う方は、「ホームへ」を選択してく                                                       | (ださい。                                                        |
|                  |                                                                                |                                                              |
|                  | 支払方法選択へ、ホールへ                                                                   |                                                              |
|                  |                                                                                |                                                              |
|                  |                                                                                |                                                              |

### 6\_1 「出願サイト」に登録したアカウント(ID、パスワード)にログインする。

※⑤\_3 STEP4 の「志願者情報登録完了メールに記載の URL」や「志願者情報登録完了ページに記載の URL」から支払いページに進めます。

| 志願者情報登録の際に登録した             | 本人確認を行います。<br>志願者の誕生日を選択し、「次へ」ボタンをクリックしてください。 |
|----------------------------|-----------------------------------------------|
| 志願者の「誕生日」を入力し<br>「次へ」をクリック | ==月を選択==▼                                     |
|                            |                                               |

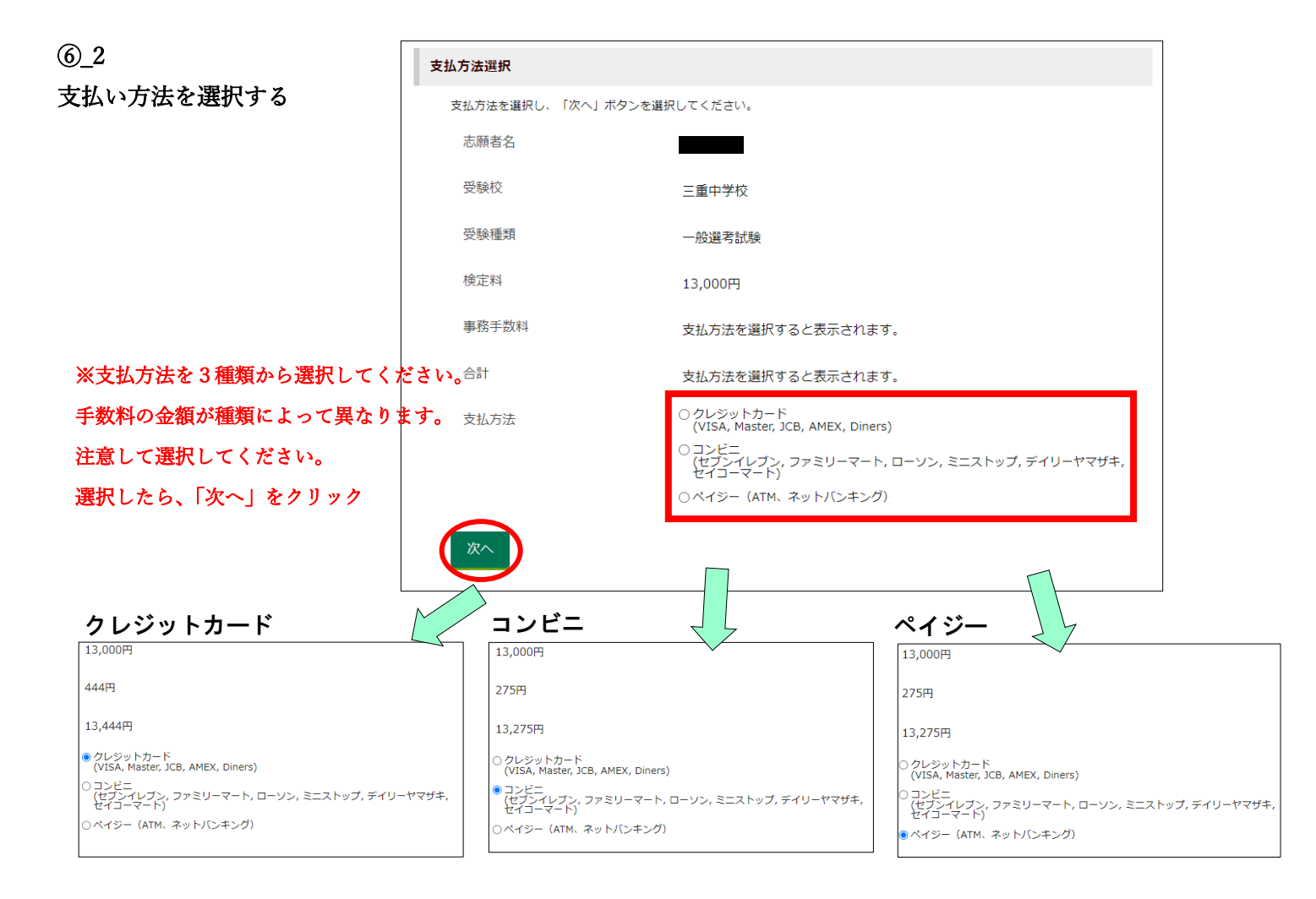

ページの指示に従って、それぞれの支払いを完了してください。

## ⑥(支払い完了後)→受験票をダウンロード→印刷する

※受験料のお支払いが完了した順番で受験番号が割り当てられます。

お支払いが完了してから受験番号システムに反映されるまで時間がかかります。

(システムに反映されるまでの間は、出願サイトからログインしても、画像のように受験番号は割り振られていません。)

| · · · · · · · · · · · · · · · · · · · |                                                         |              |       |      |                                       |              |  |  |  |
|---------------------------------------|---------------------------------------------------------|--------------|-------|------|---------------------------------------|--------------|--|--|--|
| アカウントは<br>『一般選考試                      | アカウントは試験毎に必要です。<br>『一般選考試験』『思考型特別選考試験』それぞれ作成して出願してください。 |              |       |      |                                       |              |  |  |  |
| 三重中学                                  | 校                                                       |              |       |      |                                       |              |  |  |  |
|                                       | 受験種類                                                    | お知らせ         | 申込み番号 | 受験番号 | 検定料<br>支払い状況                          | ダウンロード<br>書類 |  |  |  |
| 確認                                    | 一般選考試験                                                  | (2)<br>メール確認 |       |      | 支払済み                                  |              |  |  |  |
|                                       |                                                         |              |       |      | · · · · · · · · · · · · · · · · · · · |              |  |  |  |

⑥\_1 支払いが完了すると「支払い手続き完了メール」が届きます。

| 【三重中学校Web出願】支払い手続き完了 (クレジットカード)[検定    | [料] |
|---------------------------------------|-----|
| info-mie_j@ckip.jp<br>To 自分 ▼         |     |
| この度は三重中学校インターネット出願をご利用いただきありがとうございます。 |     |
| クレジットカードにて支払い手続きが完了しました。              |     |
| [志願者]                                 |     |
|                                       |     |
|                                       |     |
| [受験種類]<br>一般選考試験                      |     |
| [検定料(事務手数料込)]                         |     |
| 13,444円                               |     |
|                                       |     |

### ⑥\_2 支払い完了から数分後「受験票が発行されました」メールが届きます。

※このタイミングで「受験番号の発行」され、「受験票などの書類のダウンロード可能」となります。

| 【三重中学校Web出願】受験票が発行されました                                  |
|----------------------------------------------------------|
| info-mie_j@ckip.jp<br>™自分 ▼                              |
| この度は三重中学校インターネット出願をご利用いただきありがとうございます。                    |
| 受験票がダウンロードできるようになりました。<br>出願システムヘログインし、受験票をダウンロードしてください。 |
| [志願者]<br>[ID]                                            |
| [受験種類]<br>三重中学校 一般選考試験                                   |
| ログインURL: <sup>●</sup> https://www.ckip.jp                |

出願サイトからログインすると、

下の画像のように受験番号が割り振られ「受験票」がダウンロードできるようになっている

|                                                        |                                        | 様                |                                                                                                    |                                                                                                    |                                                                                                    |                                                                                                    |                                                                                                    |            |  |
|--------------------------------------------------------|----------------------------------------|------------------|----------------------------------------------------------------------------------------------------|----------------------------------------------------------------------------------------------------|----------------------------------------------------------------------------------------------------|----------------------------------------------------------------------------------------------------|----------------------------------------------------------------------------------------------------|------------|--|
|                                                        | アカウントは                                 |                  | ŧ.                                                                                                    |                                                                                                    |                                                                                                    |                                                                                                    |                                                                                                    |            |  |
|                                                        | 『一般選考討                                 | 【験』『思考型特別        | 選考試験』 それそ                                                                                                    | ぞれ作成して出願して                                                                                                    | ください。                                                                                                    |                                                                                                    |                                                                                                    |            |  |
|                                                        | 三重中学                                   | <b>₽</b> 校       |                                                                                                    |                                                                                                    |                                                                                                    |                                                                                                    |                                                                                                    |            |  |
|                                                        |                                        | 受験種類             | お知らせ                                                                                                    | 申込み番号                                                                                                    | 受験番号                                                                                                    | 検定料<br>支払い状況                                                                                                    | ダウンロード<br>書類                                                                                                    |            |  |
|                                                        | 確認                                     | 一般選考試験           | (3)                                                                                                    |                                                                                                    | 003                                                                                                    | 支払済み                                                                                                    | 受験票                                                                                                    |            |  |
|                                                        |                                        |                  |                                                                                                    |                                                                                                    |                                                                                                    | [                                                                                                    | 受験票」をクリック                                                                                                    | 7          |  |
|                                                        |                                        |                  |                                                                                                    |                                                                                                    |                                                                                                    | /                                                                                                    | $\square$                                                                                                    |            |  |
|                                                        |                                        |                  | 1 受験票ダ                                                                                                    | ウンロード                                                                                                    |                                                                                                    | Ę                                                                                                    | 5                                                                                                    |            |  |
|                                                        |                                        |                  | 以下のいずれかご都                                                                                                    | 合の良い方法でお受け取り                                                                                                    | <b>りください。</b>                                                                                                    |                                                                                                    |                                                                                                    |            |  |
|                                                        |                                        |                  | この画面でダウ                                                                                                    | フンロードする場合                                                                                                    |                                                                                                    |                                                                                                    |                                                                                                    |            |  |
|                                                        |                                        |                  |                                                                                                    |                                                                                                    |                                                                                                    | ※「受験票」、                                                                                                    | 「受験についての注意」                                                                                                    | 」、「会場案内図」の |  |
|                                                        |                                        |                  | 受験票 受験                                                                                                    | についての注意                                                                                                    | 場案内図                                                                                                    | 3種類の書類は                                                                                                    | <sup>ば</sup> ダウンロードできま <sup>、</sup>                                                                                                    | す。         |  |
|                                                        |                                        |                  | コンビニ印刷ち                                                                                                    | <b>ナービスを利用して印</b> 刷                                                                                                    | りする場合                                                                                                    |                                                                                                    |                                                                                                    |            |  |
|                                                        | 1-1-1-1-1-1-1-1-1-1-1-1-1-1-1-1-1-1-1- |                  | <br>  コンビニ印刷サービ<br>  き」ボタンを選択し                                                                               | スを利用し、コンビニエン<br>てください。                                                                                                    | ンスストアに設置し                                                                                                    | <i>,</i> てあるマルチコピー:                                                                                                    | 機で印刷する場合は「コンビニ                                                                                                    | 印刷サービス利用手続 |  |
| ※日毛に印刷塚                                                | 現か無い場合<br>いっ印刷み                        | うは、<br>- ドマホ>    | コンビニ印刷サービス利用手続き                                                                                              |                                                                                                    |                                                                                                    |                                                                                                    |                                                                                                    |            |  |
| こりりかりコン                                                | こ ― 円10町 9 -                           | - 2 ~ 2 ~        |                                                                                                    |                                                                                                    |                                                                                                    |                                                                                                    |                                                                                                    |            |  |
|                                                        |                                        |                  | メールにぶりし メールでファイルを                                                                                            | マンクロン しょうしょう ひんしょう ひんしょう ひんしょう ひんしょう ひんしょう ひんしょう ひんしょう しんしょう ひんしょう ひんしょ ひんしょう ひんしょ ひんしょう ひんしょう ひんしょう ひんしょう ひんしょう ひんしょう ひんしょう ひんしょう ひんしょう ひんしょう ひんしょう ひんしょう ひんしょう ひんしょう ひんしょう ひんしょう ひんしょう ひんしょう ひんしょう ひんしょう ひんしょう ひんしょう ひんしょう ひんしょう ひんしょう ひんしょう ひんしょう ひんしょう ひんしょう ひんしょう ひんしょう ひんしょう ひんしょう ひんしょう ひんしょ ひんしょ ひんしょ ひんしょ ひんしょ ひんしょ ひんしょ ひんしょ                                                                                                    | レアドレスを入力し                                                                                                    | /「メールで受け取る                                                                                                    | 」ボタンを選択してください。                                                                                                    |            |  |
|                                                        |                                        |                  | メールアドレス                                                                                                    |                                                                                                    |                                                                                                    |                                                                                                    |                                                                                                    |            |  |
|                                                        |                                        |                  | メールアドレスを2 確認田メールアド                                                                                           | いわしてください<br>レス                                                                                                    |                                                                                                    |                                                                                                    |                                                                                                    |            |  |
|                                                        |                                        |                  | 確認のためもう一度                                                                                                    | モメールアドレスを入力して                                                                                                    | てください                                                                                                    |                                                                                                    |                                                                                                    |            |  |
|                                                        |                                        |                  | メールで受け取                                                                                                    | 13                                                                                                    | ※ダウンロ                                                                                                    | ード書類デー                                                                                                    | タをメールに添                                                                                                    |            |  |
|                                                        |                                        |                  |                                                                                                    |                                                                                                    | 付して送る                                                                                                    | こともできま                                                                                                    | す                                                                                                    |            |  |
|                                                        |                                        |                  | 戻る                                                                                                    |                                                                                                    |                                                                                                    |                                                                                                    |                                                                                                    |            |  |
|                                                        | 1677                                   |                  |                                                                                                    |                                                                                                    |                                                                                                    |                                                                                                    |                                                                                                    |            |  |
| ダウンロード書き                                               | 類                                      | <b>※受験</b>       | 票を切り取って                                                                                                    |                                                                                                    |                                                                                                    |                                                                                                    |                                                                                                    |            |  |
| 受験票                                                    |                                        | 武 <b>験</b> 当日    | 、持参ください                                                                                                    | 受験について                                                                                                    | [の注意]                                                                                                    | 会场                                                                                                    | 素内図                                                                                                    |            |  |
| 三重中学校<br>合格発表は 令和7(2025)年1月15日12時(                     | 受験票控え<br>00分 からインターネットで行いま             | · <b>7</b> .     | 三重中学校                                                                                                    | 11) 於 敬 時 問<br>2000年1月22日 (12) (12) (12) (12) (12) (12) (12) (12)                                                                                                    | (7-90) 24946-50861-554-7-CONER                                                                                                    | 三重の学校 6475<br>三重の学校 6475<br>使験会場・数部<br>(会ぶ)<br>548(3-455<br>548(3-455<br>- 16 15                                                                                                    | (20.7月10日                                                                                                    |            |  |
| 以下の音和発表URLヘアクセスして音音。<br>合否の確認には、入試手続きサイトのII<br>会格発表III | を確認して下さい。<br>Dとパスワードが必要です。             |                  | 会和7(2025)年度 入学試験<br>受 験 票                                                                                    | PORMS(9) - (128 (10 27)     雷1(面) (28 (10 27)     電 (10 27)     電     電 (10 27) | 08:340         8:35         ~         8           08:550         9:00         ~         10           (10:10)         10:0:15         ~         11           (11:25)         11:30         ~         12           25.4         (日春田秋人は祭園してはかべくだかい)         14         14 | 245<br>200<br>255<br>200<br>200<br>200<br>200<br>200<br>20                                                                                                    | 1447<br>336<br>827270                                                                                                    |            |  |
| https://pub.ckip.jp/demo/mi                            | e_j/a                                  |                  | <sup>交融書号</sup> 002<br>志願者名                                                                                  | <ol> <li>携帯電話(他情報助化)の持ち込みは禁止します。</li> <li>上載きと解認は自分で用意してください。</li> <li>自転車は指定された単価値にとかてください。</li> <li>ので受けを通り、(会構動)(図)と受け取ってくた<br/>数据に入ってください、単価は使用できません。</li> </ol>                                                                                                    | ざない、戦は自分で用意した敏感に入れ、上<br>、                                                                                                    | (アワビスec)<br>(20月2週間で、<br>ニンパス「二面」<br>中心、回答を示う<br>(20月2週間で、<br>二ンパス「二面」<br>中心、回答を示う<br>(20日)<br>(20日)<br>(20-)<br>(20-)<br>(2 | #20世紀<br>第10月1日<br>第10月1日<br>第111日1<br>第111日11日1<br>第111日1<br>第111日1<br>第111日1<br>第111日1<br>第111日1<br>第111日1<br>第111日1<br>第111日1<br>第111日1<br>第111日1<br>第111日1<br>第111日1<br>第111日1<br>第111日1<br>第111日1<br>第111日1<br>第111日1<br>第111日1<br>第111日1<br>第111日1<br>第111日1<br>第111日1<br>第111日1<br>第111日1<br>第111日1<br>第1111日1<br>第1111日1<br>第1111日1<br>第1111日1<br>第1111日1<br>第1111日1<br>第1111日1<br>第1111日11111日<br>第11111日<br>第1111日1<br>第11 |            |  |
| 志願者名<br>受験番号 002                                       | 、 人試手続きサ<br>パス 人試手続きサイ                 | イトのID<br>トのパスワード | ##### 一般選考試験                                                                                                 | 会が展示:5号館な製師、会行時間、7時的<br>注意機構用料構作(扱い)となられた方法費<br>5.日分の分類接号の助いである第に高かってください<br>5.下できの使用はできません。仰の上には、受教理<br>ただし、事数の問題のときは違な対応とコンパスを<br>形の内ですのためよっていいたまだ。                                                                                                    | )分から行います。8時20分支でに満ませて<br>村に「台端部のコピー」を現出してください<br>、交換業に改善分の構に難いてください<br>夏、筆記用具、消しゴム以外のものを置いて<br>(使用することができます。分成数は使用で                                                                                                    |                                                                                                    |                                                                                                    |            |  |
| ※合否発表サイトの                                              | QRコードで                                 | す                | 英語技能検定 (英秋) 黄枯取得有無 : 2級                                                                                      | 1907年の日本のになっていました。<br>7. ディッシュペーパーを使用する場合は、前もって<br>8. 時料は数部にありますが、自分のものを用思して<br>除しておいてください。<br>9. 予始で増加用紙と都に用紙を起ります。時期時料<br>問題にとりためってください、名前を書いてはい。                                                                                                    | く続から取り出して机の上に置いてください<br>こください、また、アラマム付の時間は、必<br>約0チャイムで問題・解答用紙の両方に定題<br>いりません。                                                                                                    | イアラームを解<br>・ 一部目的くだめし<br>イアラームを解<br>・ 高田町かられの、<br>・ 高田町かられの、<br>着田町かられの、<br>着田町かられの、                                                                                                    |                                                                                                    |            |  |
| 合格発表の時まで保                                              | 管しておいて                                 | ください             |                                                                                                    | 19. 開始の内容については質問できません。ただし、<br>は、手をあげて認知を留かえたこ本し出てくだめ<br>は、対象中に感を知ったり、話をしため、無意知見ぬ<br>落とした場合は、自分ではおわずに手をあげてく<br>は、契範的下まで教室から出てごおいすません。トイル<br>けて容易の中心と思しいにアイタム。トイル                                                                                                    | ページがぬけている場合や、見えにくいと<br>5%、<br>などの質し得りをしてはおいけません。筆記県<br>(ださい)<br>パに行きたくなったり、気分が悪くなったと                                                                                                    | ころがある場合<br>現などを保に<br>身は、手をあ                                                                                                    | <u>受</u> 迫的 <u>新行 (江園美春分)</u><br><sup>9</sup> 近篇美的时                                                                                                    | 87         |  |
|                                                        |                                        |                  | 試驗時間測                                                                                                    | 12、5期間や55回か、中し田でください<br>13、開墾用に使着汚染地は切たとも思引してください<br>14、飲み物は自分で常常してください。<br>15、タオルは特徴の時を使用してください。<br>付き物いの力へう<br>1、保護教育後の規則会を8 数 3 分から約 30 分配                                                                                                    | 、                                                                                                    | 2月前です。                                                                                                    |                                                                                                    |            |  |
|                                                        |                                        | JCBN             | BPC425C*41F44ET3<br>説明・注意 (8:30) 8:35~ 8:45(10分)<br>回 語 (8:35) 9:30~10:30(60分)<br>算 数 (10:10) 10:15~11-15(AD | <ol> <li>2. 試験中は計を添い放金は有能と除ったフェテリア</li> <li>3. 説明会な続いて、付き添い物容以外への立ち入し、</li> <li>4. 受験完善(支集所たけ自体相談明会に必要です。</li> <li>5. 試験地域に対応して、</li> <li>5. 試験地域に対応して、</li> <li>5. 試験地域に対応して、</li> </ol>                                                                                                    | うがご利用度けます。上覆き、靴筋な各自て<br>9、林袋職員との形式は固くお断りします。<br>大阪に保管しておいてください。<br>らんください、なお、学校期のの公達での顧                                                                                                    | *ご用意ください。<br>1時期は交通の時代                                                                                                    |                                                                                                    |            |  |
|                                                        |                                        | 1                | - A Granter 19:13-211130(0027)<br>単社総合 (11:25) 11:30~12:00(30分)                                              | (3)合否通知について <ol> <li>1月15日(水)1200より専用サイトにて発表致し</li> <li>(写教養校上)指数の取っ一下、もしくはつ</li> <li>電話所による合否の限い合わせはできません。ま</li> </ol>                                                                                                    | します。<br>マイベージの合格発表(風」よりご確認いただ<br>また。掲示での発表はございません。                                                                                                    | 07±+.)                                                                                                    |                                                                                                    |            |  |
|                                                        |                                        |                  |                                                                                                    | (入試に関するお問合业) 三重中学校(                                                                                                    | (0598-29-4001) 三重高校(0598-29-295                                                                                                    | 59)                                                                                                    |                                                                                                    |            |  |